#### Comment ajouter ou supprimer une application au démarrage de Windows 10

Il arrive qu'au démarrage, le PC mette un peu (beaucoup) de temps pour nous donner la main pour ouvrir une application. Par défaut, plusieurs applications se chargent avant qu l'on puisse travailler, ce sont des applications dites 'en tâche de fond', c'est à dire qu'elles fonctionnent sans qu'on intervienne. Comment supprimer des applications comme Skype ou une autre qui se chargent au démarrage ?

Voir les sites :

https://www.commentcamarche.net/informatique/windows/43-gerer-les-logiciels-qui-se-lancent-audemarrage-de-windows-10/

https://www.clubic.com/windows-os/windows-10/article-844427-1-windows-10-comment-desactiver-programmes-executent-demarrage.html

## 1 Voir les applications en cours

Faire un clic **droit** dans la barre des tâches (tout en bas en noir) et sélectionnez « Gestionnaire des tâches »

ou appuyer en même temps sur les touches Ctrl+Maj+Suppr et choisir « Gestionnaire des tâches »

| Fichier O                          | nnaire des tâch<br>ptions Affich | es<br>age                   |           |                  |                |          |              |                           |                |           |
|------------------------------------|----------------------------------|-----------------------------|-----------|------------------|----------------|----------|--------------|---------------------------|----------------|-----------|
| Processus                          | Performance                      | Historique des applications | Démarrage | Utilisateurs     | Détails        | Services | 2%<br>Disque | <mark>0%</mark><br>Réseau | 5%<br>Processe | Moteur de |
| Nom                                | ^                                | Statut                      | F         | 3%<br>Processeur | 42%<br>Mémoire | e Di     |              |                           |                |           |
| Applicat                           | tions (4)                        |                             |           |                  |                |          |              |                           |                |           |
| > 🐂 Ex                             | plorateur Winde                  |                             | 0,2%      | 43,3 Mo          | 0              | Mo/s     | 0 Mbits/s    | 0%                        |                |           |
| > 🤞 Fir                            | efox (18)                        |                             | 0,4%      | 700,1 Ma         | 0,1            | Mo/s     | 0,1 Mbits/s  | 0%                        |                |           |
| > 🙀 Ge                             | stionnaire des t                 |                             | 0,1%      | 28,2 Mo          | 0              | Mo/s     | 0 Mbits/s    | 0%                        |                |           |
| > 🤧 Op                             | enOffice 4.1.3                   |                             | 0,1%      | 43,7 Mo          | 0              | Mo/s     | 0 Mbits/s    | 0%                        |                |           |
| Process                            | us en arrièr                     | e-plan (105)                |           |                  |                |          |              |                           |                |           |
| C ACCStd                           |                                  |                             |           | 0%               | 3,5 Ma         | 0        | Mo/s         | 0 Mbits/s                 | 0%             |           |
| >  ACCSvc                          |                                  |                             |           | 0%               | 0,4 Mo         | 0        | Mo/s         | 0 Mbits/s                 | 0%             |           |
| > 🗖 Adobe Acrobat Update Service ( |                                  |                             |           | 0%               | 0,3 Ma         | 0        | Mo/s         | 0 Mbits/s                 | 0%             |           |
| Application Frame Host             |                                  |                             |           | 0%               | 61 M           | 0        | Mo/s         | 0 Mbits/s                 | 0%             |           |

Vous avez dans la colonne de gauche les applications qui sont actives et aussi celles qui 'tournent' en arrière-plan.

En principe, les applications en arrière-plan ont leur icône en bas à droite dans la barre des tâches.

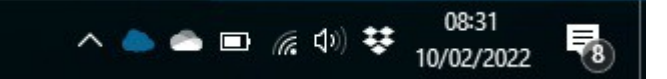

(jpierre-porziemsky.fr) - Atelier informatique CS Applications démarrage - 2022 - page 1/3

# 2 Désactiver les applications inutiles

Pour accélérer le démarrage du PC, on peut empêcher certaines applications de s'installer au démarrage, ce qui n'empêche pas de les ouvrir en cas de besoin.

En général c'est Skype qui se met en tâche de fond et attend la connexion réseau, ce qui bloque le reste.

### 2.1 Ouvrir les paramètres Windows et Applications

| Cliquer sur 'Dé | marr         | er' 🗄 puis                                                                                   | s sur                                                     | parame                                                                   | ètres. <sup>É</sup>           | Š.      |                                                                                                |                                     |                                                       |             |
|-----------------|--------------|----------------------------------------------------------------------------------------------|-----------------------------------------------------------|--------------------------------------------------------------------------|-------------------------------|---------|------------------------------------------------------------------------------------------------|-------------------------------------|-------------------------------------------------------|-------------|
|                 | ← Paramètres |                                                                                              | P <b>ierre Porzi</b><br>iemsky@hotmail.com<br>e Microsoft |                                                                          | OneDrive<br>Gérer             |         | <b>Windows Update</b><br>Demière<br>vérification : il y a 25<br>minutes                        | Rewards<br>Commencer à<br>accumuler | - Davigation web<br>Restauration<br>recommandée       | ×           |
|                 | -            | Sustème                                                                                      |                                                           | Recherche                                                                | er un paramètre               |         | P                                                                                              |                                     | Décesu et Internet                                    |             |
|                 | 1            | Affichage, son, notifications,<br>alimentation<br>Personnalisation<br>Arrière-plan, écran de |                                                           | Applications<br>Désinstaller, valeurs                                    | ntes, souris<br>s par défaut, | L)<br>R | Associer votre téléphone<br>Android ou votre iPhone<br>Comptes<br>Comptes, adresse e-mail, sym |                                     | Wi-Fi, mode Avion, VPN                                |             |
|                 | 8            | verrouillage, couleurs<br>Jeux<br>Xbox Game Bar, captures, Mode<br>Jeu                       | Ġ                                                         | fonctionnalités facu<br>Options d'ergor<br>Narrateur, loupe, co<br>élevé | nomie<br>ontraste             | Q       | travail, famille<br>Rechercher<br>Rechercher mes fichiers,<br>autorisations                    | A                                   | Confidentialité<br>Emplacement, caméra,<br>microphone | 2<br>-<br>- |
|                 | $\zeta$      | Mise à jour et sécurité<br>Windows Update, récupération,<br>sauvegarde                       |                                                           |                                                                          |                               |         |                                                                                                |                                     |                                                       |             |

Sélectionner « Applications » (Cela peut mettre un peu de temps, car W10 passe en revue toutes les applications installées)

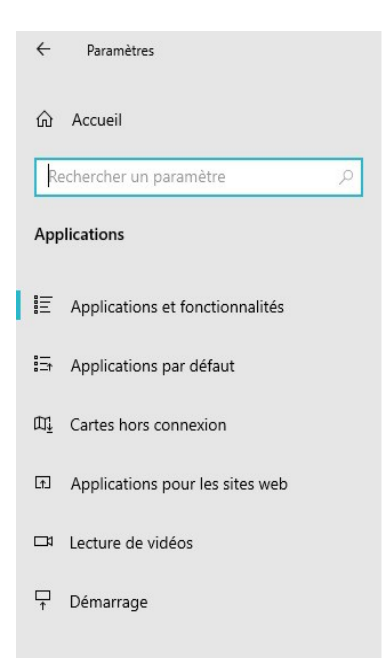

En bas de la colonne de gauche, cliquer sur « Démarrage »

(jpierre-porziemsky.fr) - Atelier informatique CS Applications démarrage - 2022 - page 2/3

### 2.2Menu Démarrage

On va avoir toutes les applications qui peuvent démarrer en tâche de fond ou non, et dont les icônes vont apparaître dans les barres de tâches en bas dans le bandeau noir à gauche et à droite.

Ces applications peuvent être activées ou non, selon que l'on veut ou non les voir s'ouvrir au démarrage de Windows.

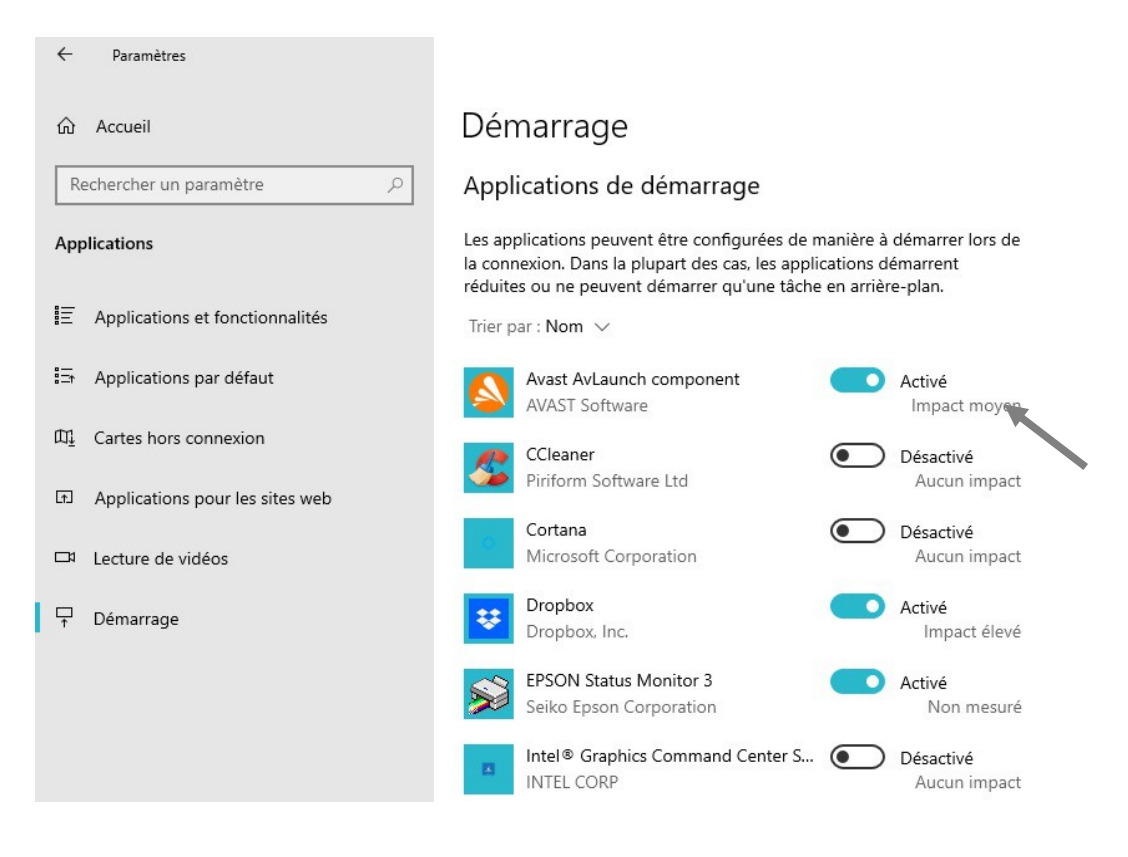

Bien sûr, l'anti-virus doit démarrer en même temps que Windows.

Noter que l'impact sur le temps de démarrage est noté pour chaque application.

A vous de choisir les applications **indispensables au démarrage** de Windows, sachant qu'à tout moment on peut lancer une application dont on a besoin, et pas seulement au démarrage.